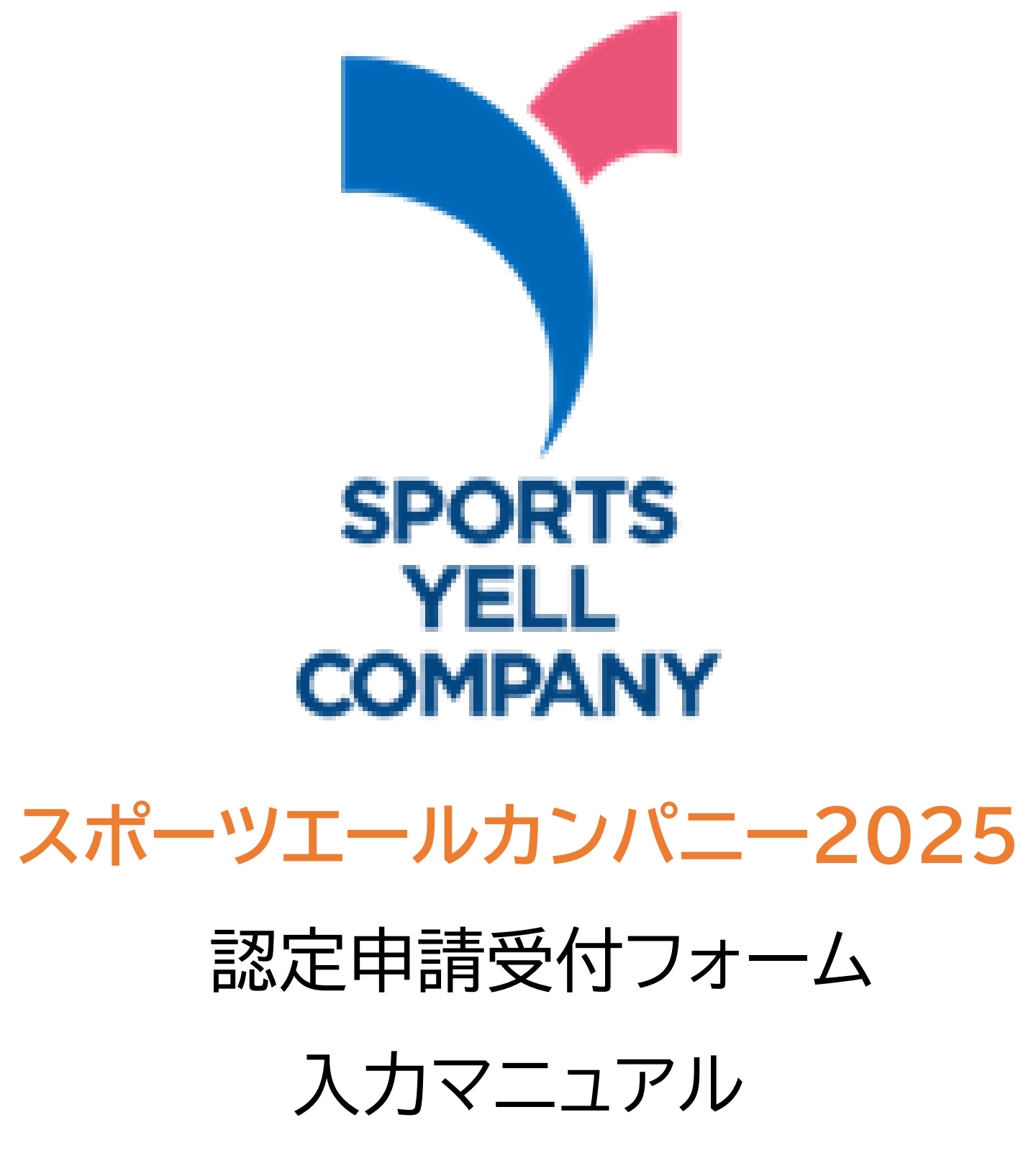

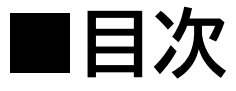

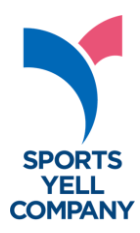

| 認定申請にあたって | P2 |
|-----------|----|
| ・認定フロー    | P2 |
| ・申請時      | P3 |
| ・差し戻し時    | P6 |

# 認定申請受付フォーム入力マニュアル P7 ・入力例 P19

### 認定申請受付フォーム FAQ P25

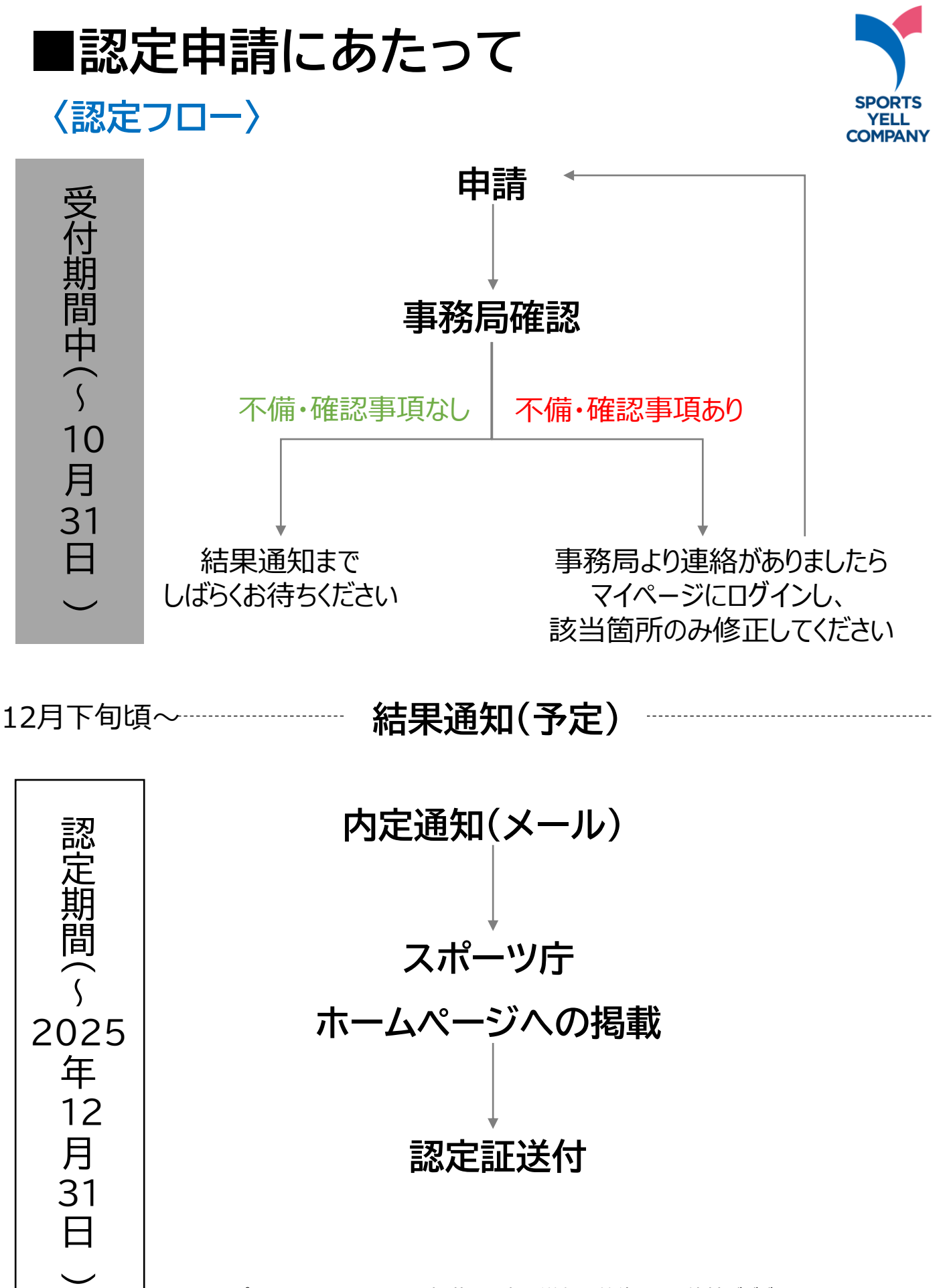

※スポーツ庁ホームページへの掲載と認定証送付は前後する可能性がございます。

-2-

### 〈申請時〉

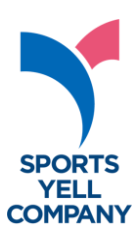

| ・本フォームは下記の構成と<br>システム上、入力中の一時<br>取組詳細の記載等、文字<br>ご活用いただき、コピー& | <なっています。<br>特保存ができませんので、<br>数の多いものは認定申請下書きシートを<br>&ペーストなどで申請受付フォームに ご登録ください。 |
|--------------------------------------------------------------|------------------------------------------------------------------------------|
| ①同意確認                                                        | 申請要件及び認定基準への該当、認定取り消しへの同意                                                    |
| ②基本情報                                                        | コンソーシアム加盟状況、団体名、業種、従業員数など                                                    |
| ③申請担当者情報                                                     | 申請担当者氏名、連絡先など                                                                |
| ④認定証等の送付先                                                    | 認定証送付先                                                                       |
| ⑤制度申請実績など                                                    | スポーツエールカンパニー認定回数、募集を知ったきっかけなど                                                |
| ⑥取組概要                                                        | 取組概要(60 字以内)など                                                               |
| ⑦取組内容                                                        | 申請件数、取組詳細(実施する時間帯、頻度など)                                                      |
| ⑧プラス認定                                                       | プラス認定希望有無、根拠資料の提出                                                            |
| ⑨活動の様子、備考 <mark>(任意)</mark>                                  | 活動の様子がわかる画像の提出                                                               |
| ⑩マイページ設定                                                     | 任意のID・パスワード設定                                                                |
|                                                              |                                                                              |

#### 〈認定申請下書きシート〉

ピーをご入力ください(最大30字) 🐼 🔊

スポーツエールカンパニー2025 認定申請下書きシート

| <注意事項>       |                                                           |
|--------------|-----------------------------------------------------------|
| システム上で一時保存   | ができませんので、取組詳細の記載等、文字数の多いものは本下書きシートをご活用いただき、               |
| コピー&ペーストなど   | で申請受付フォームにご登録ください。                                        |
| ・(プラス認定の申請   | に限らず)スポーツエールカンパニーの取組を進める中で得られた効果(健康診断の有所見者数の減少、従業員が健康を意識す |
| うになった、職場のコ   | ミュニケーションが良くなった等)の具体的な根拠やアンケート結果等、参考になる資料・データがありましたら可能な限りこ |
| ください。        |                                                           |
| ・取組内容の様子のわ   | かる画像も合わせてご提出ください。(任意)                                     |
| ※容量に制限があるた   | め、縮小をお願いします。                                              |
| ※複数ファイルがある   | 易合は、1つのzipファイルにまとめてご入稿ください。                               |
| ・プラス認定を申請す   | る団体は根拠資料の提出も必要となります。別紙「(参考)プラス認定アンケート及び根拠資料」等をご確認ください。    |
|              |                                                           |
| 取組概要         |                                                           |
| 貴社のスポーツに関す   | る取組の概要をご入力ください                                            |
| (最大60字) [必須] |                                                           |
| ト記の取組概要に対し   | て、ワンフレーズのキャッチコ                                            |

| 取組内容                           |                |       |           |             |  |
|--------------------------------|----------------|-------|-----------|-------------|--|
| 今回の申請件数を選抜<br><sub>[必須</sub> ] | <b>そしてください</b> | プルダウン | から選択      |             |  |
|                                | この取組に対する申請     | 「必須」  | プルダウンから選択 | スポーツの種別 🔒 🧃 |  |

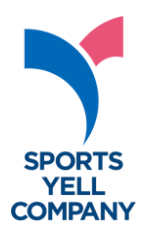

・フォーム上での入力が完了したら、ページ最下部の「入力内容確認」を クリックしてください。 遷移先は確認画面で、<u>表示時間は 5 分</u>となります。 申請内容の控えが必要な場合は、画面コピー等で保存をお願いいたします。

| ページ最下                  | 密      | 確認画面                                                                                         |       |
|------------------------|--------|----------------------------------------------------------------------------------------------|-------|
| 任意のPWをご設定ください [必<br>須] | (確認用)  | ハー・・・・・・ンパニー2025認定申請 受付フォーム<br>内容にお明道えがないか、今一度ご確認ください。<br>申請内容の控えが必要な場合は、画面コピー等で保存をお願いいたします。 |       |
|                        |        | 同意確認                                                                                         |       |
|                        |        | スポーツエールカンパニー2025 当方は、以下の申請要件及び認定基準に該当します。<br>申請要件及び認定基準への減当                                  |       |
|                        | 入力內容確認 | スポーツエールカンパニー2025 当方が以下の取消要件に該当した場合に、スポーツ庁が当方の認定を取り消すこ<br>取消要件に該当した場合に、認定 します。<br>を取り消すことへの同意 | ことに同意 |
|                        |        | 基本情報 ※事業所、支払、支店単位等での申請の場合、その所在地をご入力ください。                                                     |       |
|                        |        | Sport in Lifeコンソーシアム加盟 加盟している<br>状況                                                          |       |
|                        |        | Sport in Lifeコンソーシアム加盟<br>回体 ID                                                              |       |
|                        |        | Sport in Lifeコンソーシアム加盟 テスト<br>同体名                                                            |       |
|                        |        | スポーツエールカンパニーに申請 テスト<br>する団体の名称<br>-                                                          |       |
|                        |        | 案題 启至、林荣                                                                                     |       |

必須項目の入力忘れや入力桁数の誤り等、不備がある場合は確認画面に
 遷移せず、下記のように表示されます。赤く表示される部分をご確認ください。

| ご入力内容に不備がございます。エラーた             | が発生した項目を修正し、送信しなおしてください。                                                                           |
|---------------------------------|----------------------------------------------------------------------------------------------------|
|                                 |                                                                                                    |
|                                 |                                                                                                    |
| 任意のIDをご設定ください <mark>[必須]</mark> | test                                                                                               |
|                                 | ※8時以上でご設定ください。<br>※コンソーシアムに加盟商の企業は、加盟商体IDの使用を推奨いたします。<br>※すてに使用されている場合はエラーとなります。<br>入力された値をご確認ください |
| 任意のPWをご設定ください [必                |                                                                                                    |
| <b>[at]</b>                     | (確認用)                                                                                              |
|                                 | *10桁でご設定ください。<br>*10を含まないでください。<br>**19条字、半角数字、半角記号の3種を必ず含んでご設定ください。記号は「@=/&I<br>のみ有効となります。        |

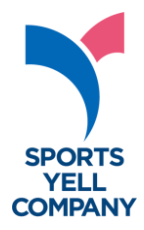

・確認画面最下部の「送信」をクリックすると画面が遷移し、 受付完了画面が表示されます。 同時に、入力いただいたメールアドレスに 「申請受付完了メール」が自動送信されます。

こちらのメールには<u>「受付番号」「マイページログインURL 」「 ID 」</u>を 記載していますので、大切に保管ください。

又、メールにてアンケートのお願いをさせていただきますので ご回答をお願い致します。

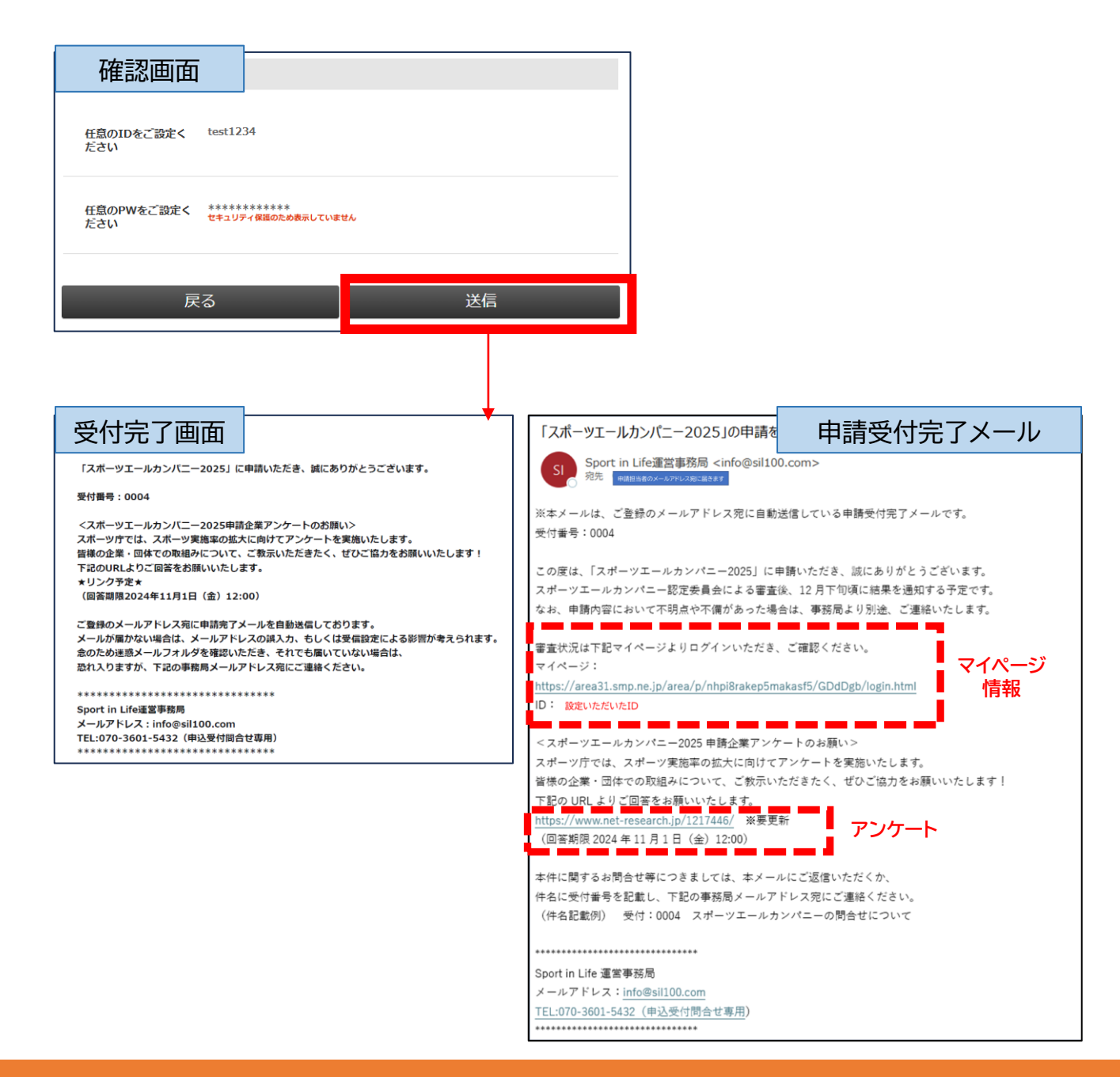

### 〈差し戻し時〉

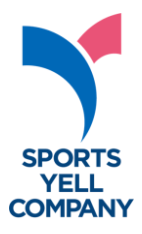

-6-

・申請内容を事務局が確認し、不備や不明点などがあった場合、 メール等でご連絡いたします。連絡がありましたら、 「申請受付完了メール」に記載されている URL より「マイページ」にログイン いただき、該当箇所のみ 修正をお願いいたします。 なお、送信完了後は再び編集権限がなくなります。予めご注意ください。

| マイページ!         https://area31.smp.ne.jp/area/p/nhp8rakep5makasf5/GDdDgb/login.html         レ・酸化化たいたD         ・・・・・・・・・・・・・・・・・・・・・・・・・・・・・・・・・・・・                                                                                                    | 申請受付完了メール<br>審査状況は下記マイページよりログインいただき、ご確認                                         | 思ください。             |                                                                                                    |
|----------------------------------------------------------------------------------------------------|---------------------------------------------------------------------------------|--------------------|----------------------------------------------------------------------------------------------------|
| ログイン画面       -ルカンバニー2025選定申請 受付フォーム<br>マイページログイン画面         」       」         」       」         」       」         」       」         」       」         」       」         」       」         」       」         」       」         」       」         」       」         」       」         」       」         」       」         」       」         」       」         」       」         」       」         」       」         」       」         」       」         」       」         」       」         」       」         」       」         」       」         」       」         」       」         」       」         」       」         」       」         」       」         」       」         」       」         」       」         」       」         」       <                                                                                                    | マイページ:<br>https://area31.smp.ne.jp/area/p/nhpi8rakep5makasf5/                   | /GDdDgb/login.html |                                                                                                    |
| PO(2000)     PO(2005家定年前 & 9d)フォーム<br>C/スーンジログン画本     IDのみ「申請受付完了メール」に<br>記載しております。<br>PV(パマフード)をお忘れに<br>なった場合は、画面下より<br>再設定ください。     PO(パマフード)をお忘れに<br>なった場合は、画面下より<br>再設定ください。     PO(パマフード)をお忘れに<br>なった場合は、画面下より<br>再設定ください。     PO(パマフード)をお忘れに<br>なった場合は、画面下より<br>ののか「申請受付完了メール」に<br>記載しております。<br>PV(パマフード)をお忘れに<br>なった場合は、画面下より<br>ののか「申請受付完了メール」に<br>に<br>このか「申請受付完了メール」に<br>に<br>このか「申請受付完了メール」に<br>のか「ゆうまでわります。<br>PV(パマフード)をお忘れに<br>なった場合は、画面下より<br>ののか「申請受付完了メール」に<br>このか「場合は、画面下より<br>ののか「申請受付完了メール」に<br>PO(パマフード)をお忘れに<br>なった場合は、画面下より<br>のかしてのの表示は60分間<br>となります(以降はエラーが<br>発生します)     Cクラス認定根拠資料や活動<br>画像等、ファイルのアップ<br>ロードは修正フォームで行え<br>ません。メール等で再提出くだ<br>さい。     CO/C-2023年年夏月74-4                                                                                                    | ID: 設定いただいたID                                                                   |                    |                                                                                                    |
| していたいので、<br>したいので、<br>したいので、 | ログイン画面<br>ールカンパニー2025認定申請 受付<br><マイページログイン画面>                                   | オフォーム              |                                                                                                    |
| CODE DESCRIPTION DESCRIPTION DESCRIPTIO                                                                                                    | ID                                                                              |                    | IDのみ「申請受付完了メール」に<br>記載しております。<br>PW(パスワード)をお忘れに<br>なった場合は、画面下より<br>再設定ください。                                           |
| CACA-OSDED       MONC-2025度定年期 受付フォーム         Crossover ver-whylic-vorverse verse                                                                                                    | バスワードをお忘れの場合は <u>こちら</u> から再登録ください。                                             |                    |                                                                                                    |
| 基本物理: 単単原布、支払: 支払単位等での申認の場合、その所在特徴をご入力ください。       Sport in Lifeコンソーシア人加盟: AB9999999       Big 4 10                                                                                                    | ・・・・・・・・・・・・・・・・・・・・・・・・・・・・・・・・・                                               |                    | ・修正フォームの表示は60分間<br>となります(以降はエラーが<br>発生します)<br>・プラス認定根拠資料や活動<br>画像等、ファイルのアップ<br>ロードは修正フォームで行え<br>ません。メール等で再提出くだ<br>さい。 |
| Sport in Lifeコンソーシアム加盟 Al59999999<br>開体 ID                                                                                                    | 基本情報 単単葉素、安社、支政単位等での中域の総合、その所在地をご入力ください。<br>Sport in Lifeコンソーシア人指型 加回している<br>状況 | 修正完了画面             | カンパニー2025認定申請 受付フォーム                                                                                                  |
| 更新ありがとうございました。                                                                                                    | Sport In Lifeコンソーシアム細胞 A89999999<br>同体 ID                                       | 更新ありがと             | うございました。                                                                                                    |

※送信完了後は、再度編集不可となります。

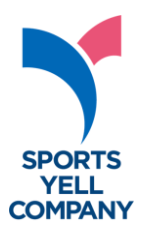

#### 〈冒頭記載 注意事項〉

| スポーツ                                                                                                    | /エールカンパニー2025認定申請 受付フォーム                                                                                                    |
|----------------------------------------------------------------------------------------------------|----------------------------------------------------------------------------------------------------|
| この度はスポーツエールカンパニー<br>認定申請に際しては必ず「募集要見<br>なお、ご入力いただく個人情報は、<br>す。<br>※プライバシーポリシー: <u>https://</u><br>必要事項をご入力の上、入力内容略<br>入力内容をご確認いただき、送信が<br>※国内に本社又は事業所が所在し、<br>とします。(本制度における「企動<br>※申請企業の担当者様本人がご入力 | -2025認定への申請をご検討いただき誠にありがとうございます。<br><u>1</u> をご確認ください。併せて、本申請における <u>FAQ</u> もご確認ください。<br>必要なセキュリティ対策を講じ、厳重に管理の上、担当者様との連絡を目的に利用いたしま<br><u>(sportinlife.go.jp/privacy/</u><br>認ポタンを押してください。<br><sup>5</sup> 完了しましたら、担当者様宛に受付完了メールが届きます。必ずご確認ください。<br>本制度に係る申請書提出時に、Sport in Lifeコンソーシアムに加盟申請をしている企業を対象<br>しとは、社団法人、財団法人、特定非営利活動法人、地方公共団体等を含むものとします。)<br>つください。1企業あたり1回の申請です。 |
| システム上で一時保存ができま<br>ー&ペーストなどで申請受付フ                                                                                                    | せんので、取組詳細の記載等、文字数の多いものは <u>下書き用シート</u> をご活用いただき、コピ<br>ォームにご登録ください。                                                                                                    |

#### ① 同意確認

| 同意確認                                                    | 7                                                                                                    | 同意確認箇所です。<br>各項をご一読いただき、<br>必ずチェックをつけてください。                                     |
|---------------------------------------------------------|----------------------------------------------------------------------------------------------------|---------------------------------------------------------------------------------|
| スポーツエールカンパニー2025<br>申請要件及び認定基準への該当<br>[必須]              | <ul> <li>当方は、以下の申請要件及び認定基準に該当し</li> <li>(1)特定の従業員にとどまらず、企業、事業所等全体</li> <li>(2)経営者の理解を得て、企業、事業所等内部の取組</li> <li>(3)取組が企業、事業所等内部において周知されてお</li> <li>(4)実施内容、導入手順、運用方法等の公表が可能で</li> <li>(5)労働関係法令等が遵守されていること</li> <li>(6)暴力回及び代表者、役員、使用人その他の従業員者がいないこと</li> </ul> | しま<br>で推進している取組であること<br>が明確化されていること<br>り、取組実績があること<br>あること<br>若しくは構成員に暴力団等に該当する |
| スポーツエールカンパニー2025<br>取消要件に該当した場合に、認定<br>を取り消すことへの同意 [必須] | <ul> <li>当方が以下の取消要件に該当した場合に、スァとに同意します。</li> <li>(1) 偽りその他不正の手段により認定をされたとき</li> <li>(2) 労働関係法令等に関し重大な違反があったとき</li> <li>(3) 認定の決定を受けた企業が暴力団に該当したとき</li> <li>員若 くは構成員が暴力団員等に該当するに至ったとき</li> <li>(4) その他法令上又は社会通念上、認定するにふさわき</li> </ul>                           | ポーツ庁が当方の認定を取り消すこ<br>又は代表者、役員、使用人その他従業<br>しくないと判断される事由があったと                      |

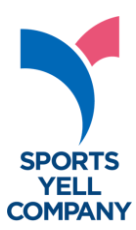

#### ② 基本情報

| 基本情報 ※事業所、支社、支店単位署<br>Sport in Lifeコンソーシアム加盟<br>状況 [必須] | ○ 加盟している<br>○ 現在、加盟申請中<br>コンソーシアム東加盟の場合は、Sport in Lifeコ<br>盟申講をお願いいたします。<br>※新規加盟申請は別フォームとなりますのでご注<br>※コンソーシアム加盟団体におかれては、「スポ<br>いてもご理解をお願いします。 | 加盟状況で「加盟している」を<br>チェックすると<br>「加盟団体 ID」入力欄が表示されます。<br>9桁の英数字を半角で入力してください。<br>※加盟承認時に事務局よりメールで<br>お送りしておりますので、ご確認くださ<br>※スペースが入らないようご注意ください<br>Sport in LifeコンソーシアムMMM [Right ExtBackRef] CV-804607887C7. |
|---------------------------------------------------------|----------------------------------------------------------------------------------------------------|----------------------------------------------------------------------------------------------------|
| Sport in Lifeコンソーシアム加盟<br>団体名 <mark>[必須]</mark>         | 登録している加盟団体名をご入力ください。<br>これから加盟申請される団体は、申請予定の団体名                                                                                                | 歴業、林業<br>漁業<br>処業、採石業、砂利採取業<br>建設業<br>製造業                                                                                                    |
| スポーツエールカンパニーに申請<br>する団体の名称 <mark>[必須]</mark>            | 認定証に記載する名称となります。略称等は避け、<br>○ 株式会社、有限会社 など<br>× (株)、(有)など                                                                                       | 電気・ガス・熱供給・水道業           情報通信業           運輸業、郵便業           正式な名称でご入力くた           分売業、小売業           金融業、保険業           不動産業、物品賃貸業           学術研究、専門・技術サービス業           宿泊業、飲食サービス属                          |
| 業種 [ <b>必須]</b>                                         | 選択してください                                                                                                    | 生活関連サービス業、娯楽業<br>教育、学習支援業<br>医療、福祉<br>複合サービス事業                                                                                                    |
| 従業貝数(人数入力) <mark>[必須]</mark>                            | <b>名</b><br>半角数字でご入力ください。                                                                                                    | サービス葉(他に分類されないもの)<br>公務(他に分類されるものを除く)<br>分類不能の産業 ▼                                                                                                    |
| 従業貝数(規模の選択) <mark>[必須]</mark>                           | 選択してください                                                                                                    | <ul> <li>○ 温氣「</li> <li>6~20名以下</li> <li>&gt; 21~50名以下</li> <li>51~100名以下</li> <li>101~200名以下</li> </ul>                                                                                                |
| 代表者 役職 [必須]                                             |                                                                                                    | 201~300名以下<br>301~900名以下<br>901名以上                                                                                                    |
| 代表者氏名 [必須]                                              | フルネームでご入力ください。                                                                                                    |                                                                                                    |
| 代表者 氏名(ふりがな) <mark>[必須]</mark>                          | ひらがなでご入力ください。                                                                                                    |                                                                                                    |

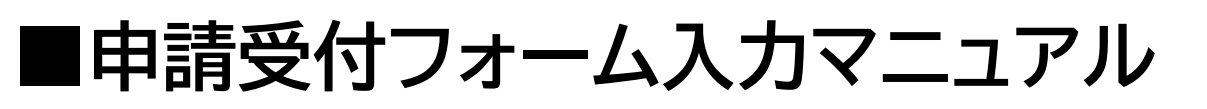

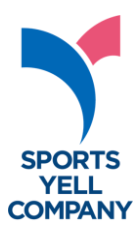

#### ② 基本情報

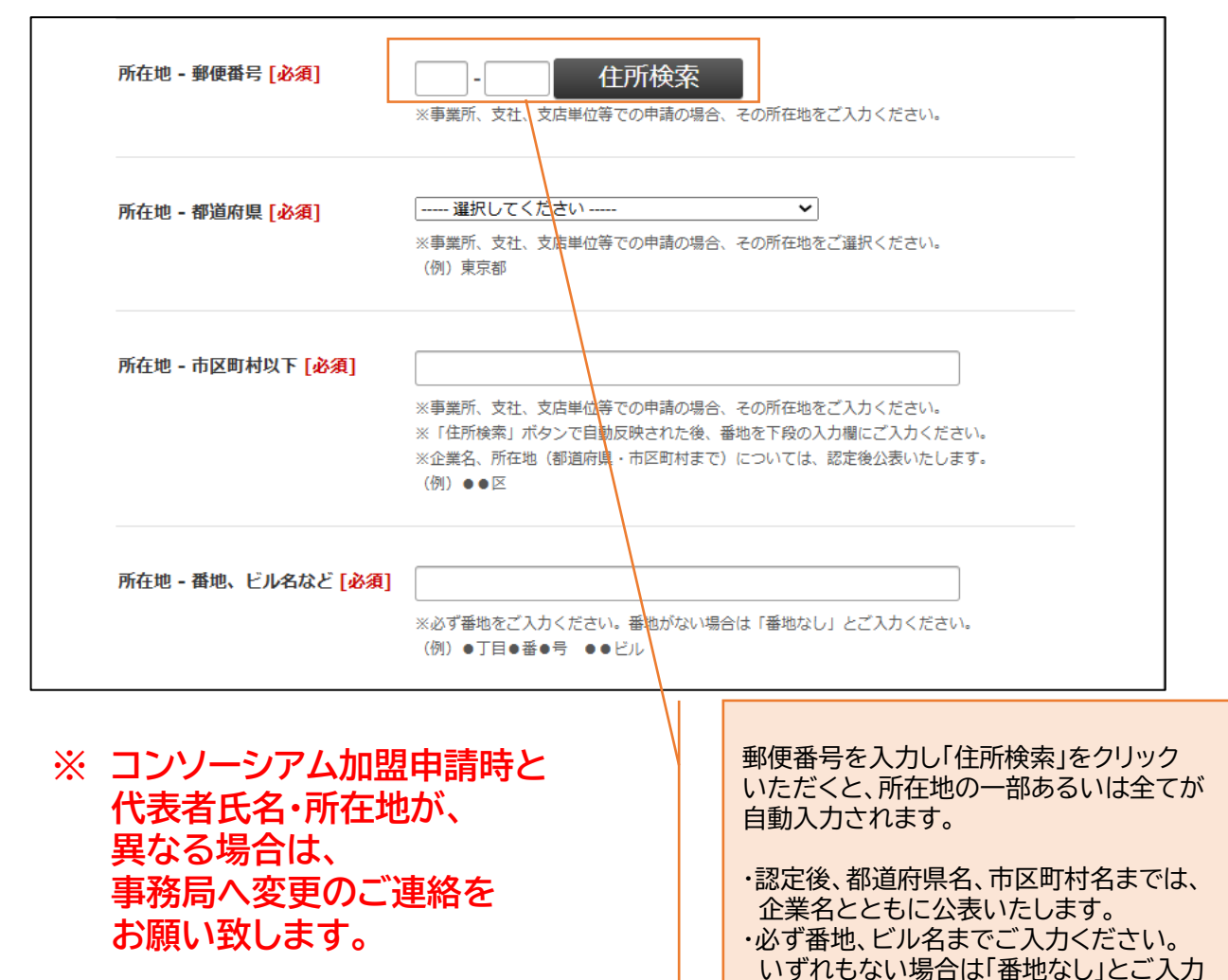

ください。

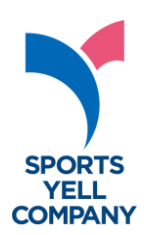

#### ③ 申請担当者情報

| 申請担当者情報                    |                                             |
|----------------------------|---------------------------------------------|
| 氏名 [必須]                    | フルネームでご入力ください。                              |
| 氏名(ふりがな) <mark>[必須]</mark> | ひらがなでご入力ください。                               |
| 所属先(部署名) <mark>[必須]</mark> | 氏名はフルネームでご入力ください。                           |
| 役職                         |                                             |
| 電話番号 [必須]                  |                                             |
| メールアドレス <mark>[必須]</mark>  | (確認用)<br>(確認用)<br>※入力間違いが多く見受けられます。ご注意ください。 |

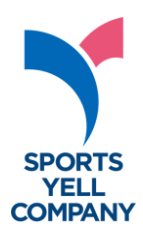

#### ④ 認定証等の送付先

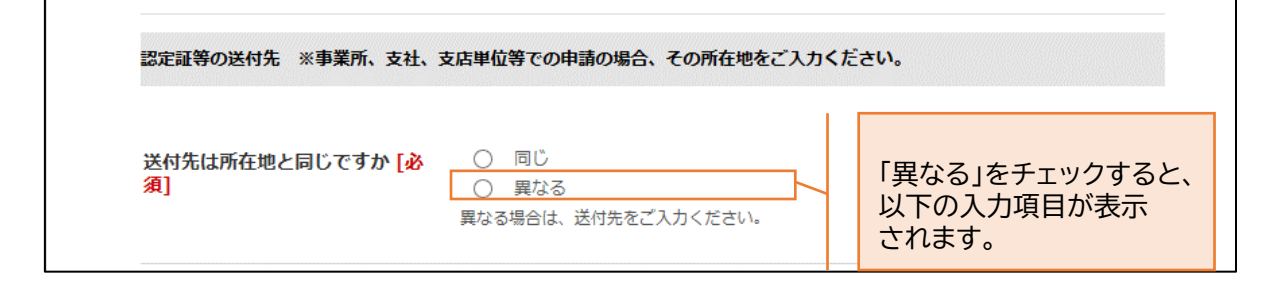

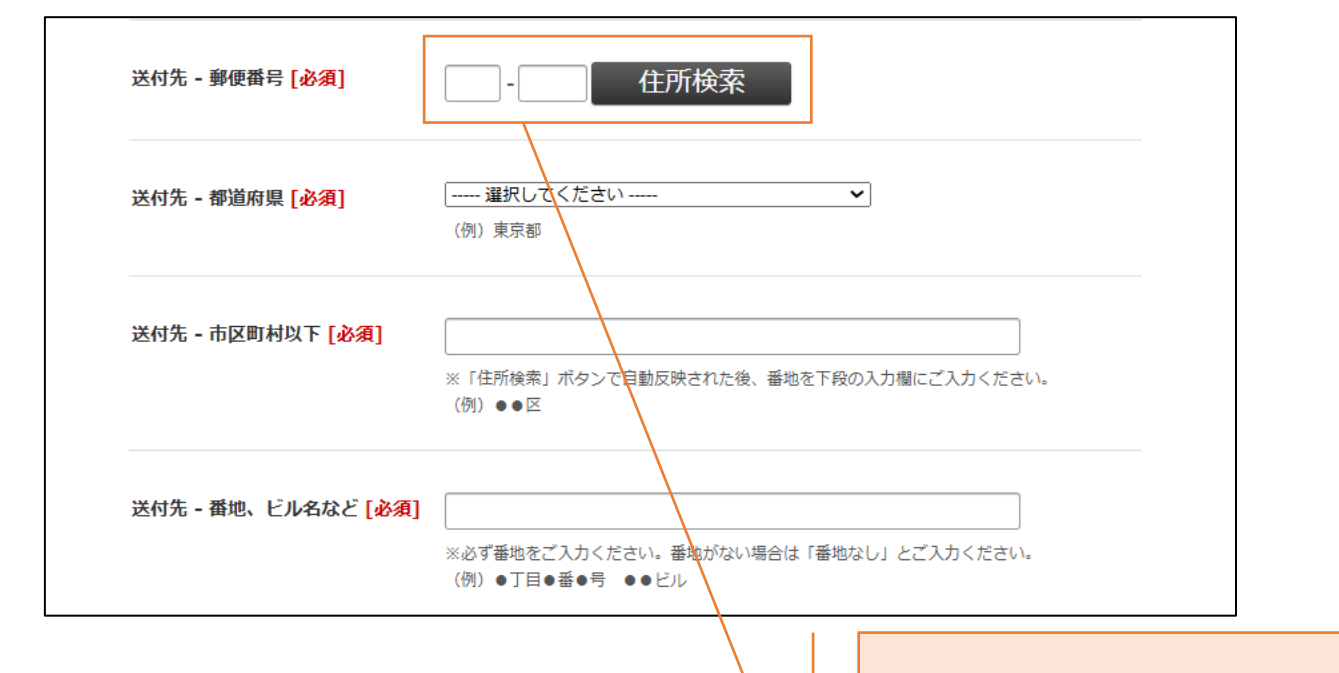

郵便番号を入力し「住所検索」を クリックいただくと、 所在地の一部あるいは全てが 自動入力されます。

 ・認定後、都道府県名、市区町村名までは、 企業名とともに公表いたします。
 ・必ず番地、ビル名までご入力ください。
 いずれもない場合は「番地なし」と
 ご入力ください。

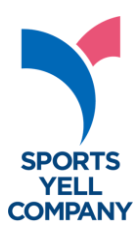

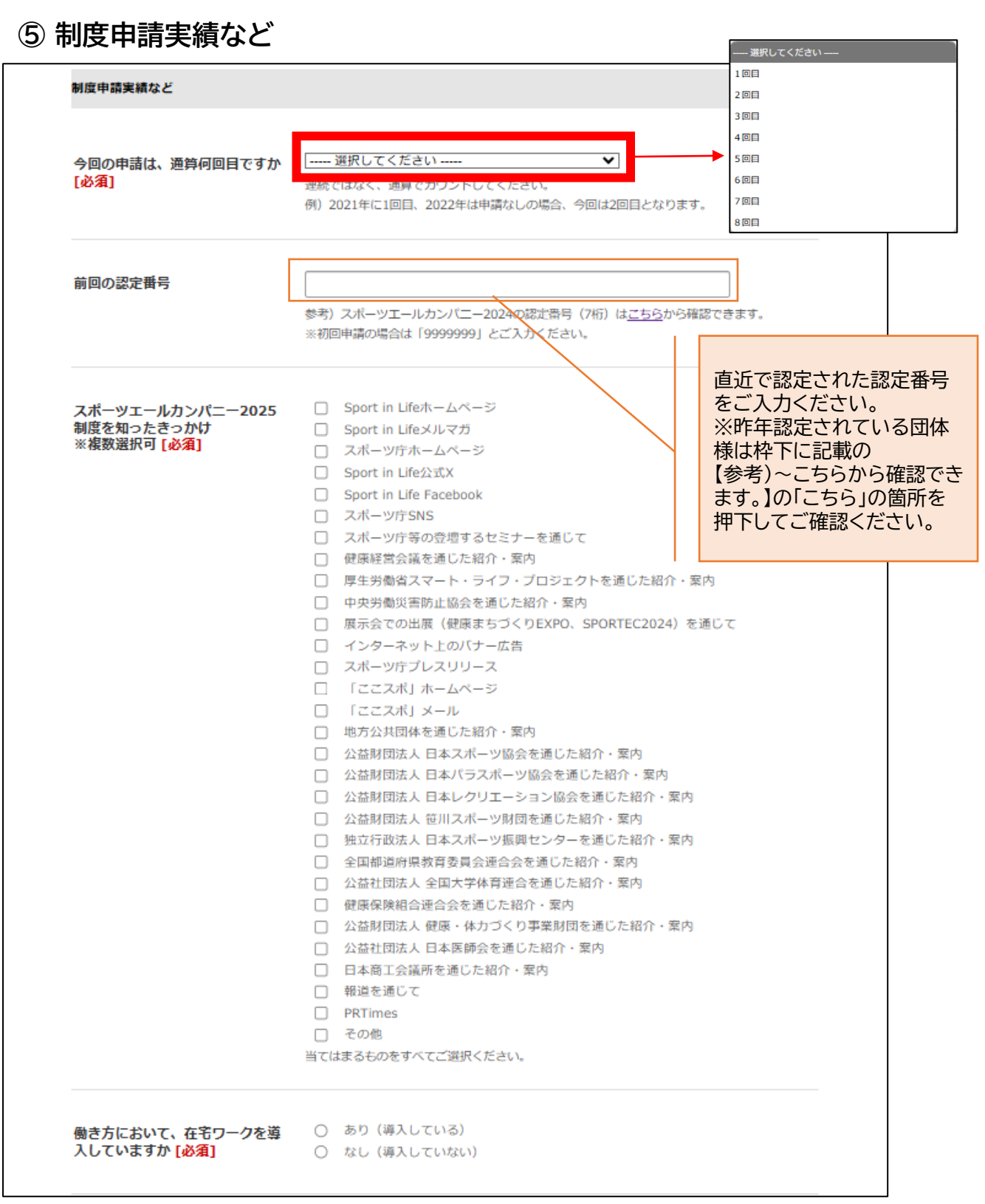

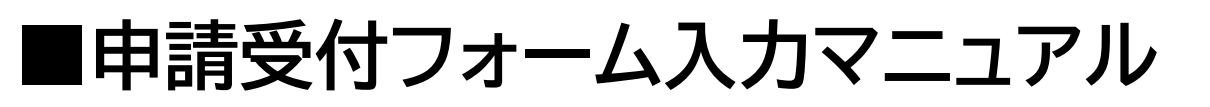

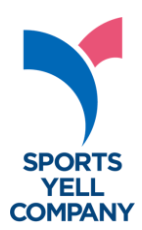

#### ⑥ 取組概要

| 取組概要                                                             |                                                                                                    |
|------------------------------------------------------------------|----------------------------------------------------------------------------------------------------|
| <b>貴社のスポーツに</b> 関する取組の概<br>要をご入力ください(最大60字)<br><mark>[必須]</mark> | ※下記の取組事例を参考に、運動・スポーツに関する取組の概要をご入力ください。<br><u>https://www.mext.qo.jp/sports/content/20240123-spt_kensport02-000033543_01.pdf</u><br>等 |
| 上記の取組概要に対して、ワンフ<br>レーズのキャッチコピーをご入力<br>ください(最大30字) [必須]           |                                                                                                    |
| 取組内容                                                             |                                                                                                    |
| 今回の申請件数を選択してくださ<br>い <mark>[必須]</mark>                           | <ul> <li>○ 1 件</li> <li>○ 2 件</li> <li>○ 3 件</li> <li>最大3件</li> <li>取組が4件以上ある場合は、3件に絞り込んでご入力ください。</li> </ul>                         |
|                                                                  | チェックされた件数ごとに入た<br>表示されます(次ページ参照)。<br>必ず件数分ご入力ください。                                                                                   |

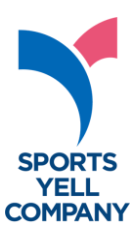

#### ⑦ 取組内容

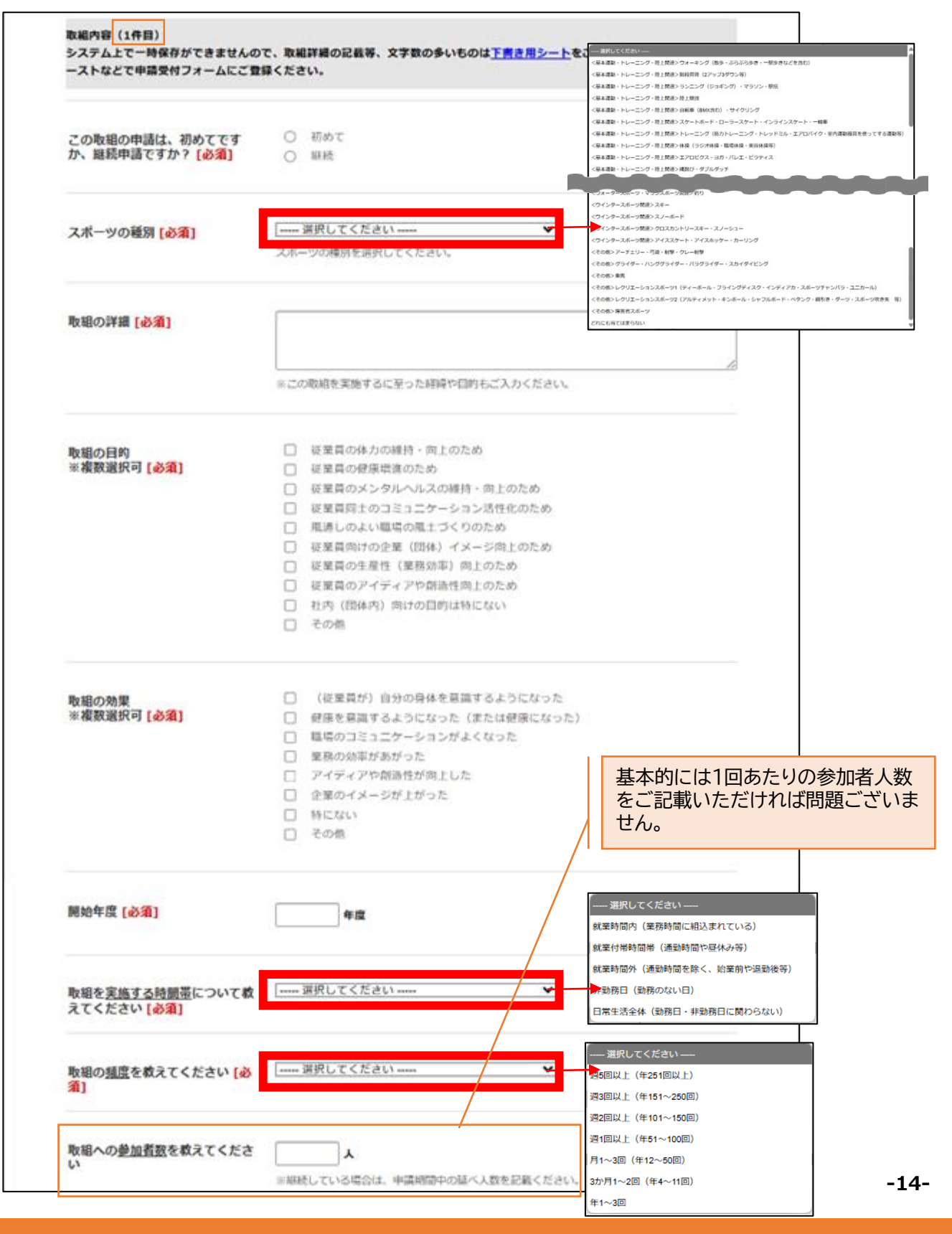

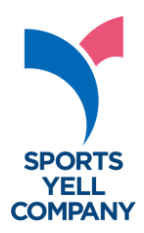

#### ⑦ 取組内容

| 取組内容 (2件目)                                |                                      |   | 2件目、3件目も、同様に各項 <br>記載ください。 |
|-------------------------------------------|--------------------------------------|---|----------------------------|
| (2件目)この取組の申請は、初<br>めてですか、継続申請ですか?<br>[必須] | <ul><li>○ 初めて</li><li>○ 継続</li></ul> | • |                            |
| (2件目) スポーツの種別 [必須]                        | 選択してください<br>スポーツの運列を選択してくだかい         | ~ |                            |

| 取組内容 (3件目)                                             |                                      |
|--------------------------------------------------------|--------------------------------------|
| (3件目)この取組の申請は、初<br>めてですか、継続申請ですか?<br><mark>[必須]</mark> | <ul><li>○ 初めて</li><li>○ 継続</li></ul> |
| (3件目)スポーツの種別 [ <mark>必須]</mark>                        | 選択してください ✔                           |

#### ※ 取組は最大3件まで、入力可能です。 件数によって認定審査の影響はございません。

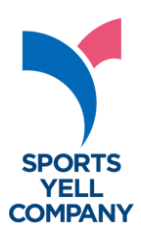

#### ⑧ プラス認定

| プラス認定             |                                                                              |                    |     |
|-------------------|------------------------------------------------------------------------------|--------------------|-----|
| プラス認定を希望しますか [必須] | <ul> <li>希望する</li> <li>希望しない</li> <li>従業員の70%以上が、週1回以上スペーツを実施している</li> </ul> | 5場合、プラス認定の申請が可能です。 |     |
|                   |                                                                              |                    | れます |

| との内容で申請しますか [必須] | <ul> <li>取組1件目</li> <li>取組2件目</li> <li>取組3件目</li> <li>取組外</li> </ul> |
|------------------|----------------------------------------------------------------------|
| 根拠資料 [必須]        |                                                                      |
| 根拠資料 [必須]        | さんした「アレクトーキ、プラス認定の時代(社員の70%以上が、週1回以上スポーツを実施)を満た                      |

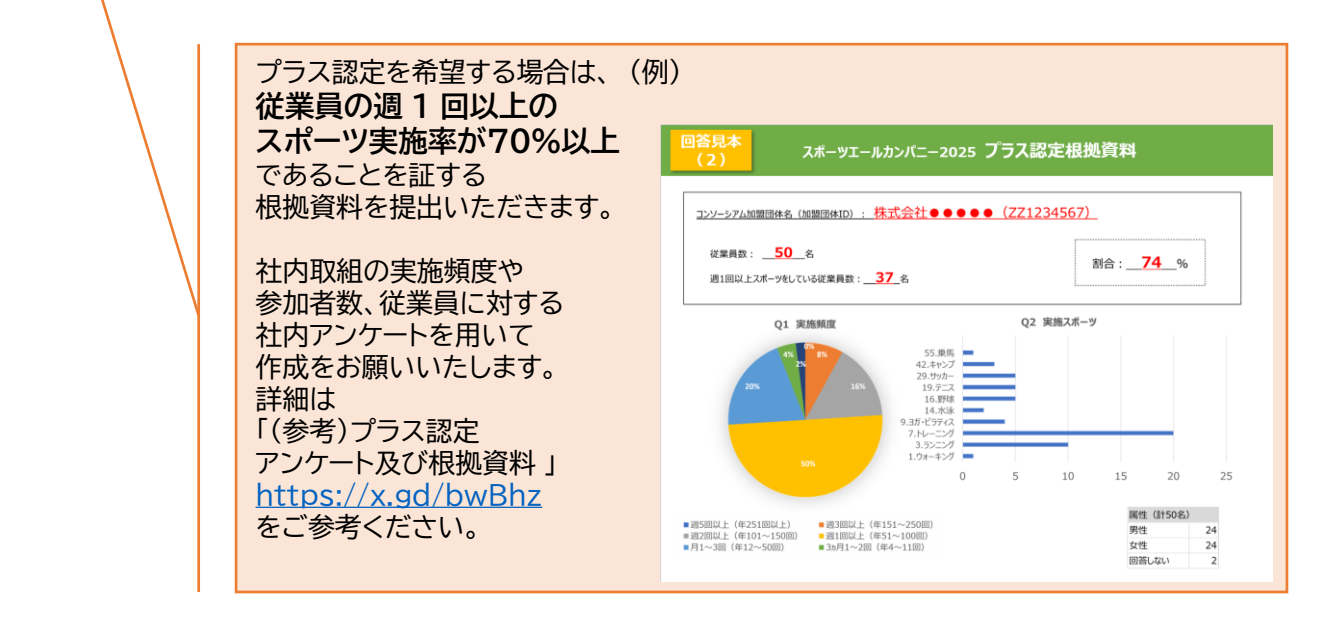

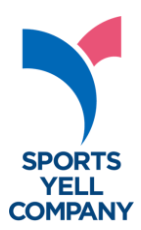

#### ⑨ 申請の取組内容に関して

| ・参考となる資料等<br>・活動の様子など(任意)                                                             | ファイルの選択<br>ファイルが選択されていません<br>(プラス認定の申請に限らず)スポーツエールカンパニーの取組を進める中で得られた効果(健<br>尿診断の有所見者数の減少、従業員が健康を意識するようになった、職場のコミュニケーション<br>が良くなった等)の具体的な根拠やアンケート結果等、参考になる資料・データがありましたら<br>可能な限りご提出ください。<br>複数の取組を申請していただいた場合には、ご提出可能な取組に関する資料を全て、ご提出くだ<br>さい。<br>※複数ファイルがある場合は、該当する取組内容の番号(1件目~3件目)や取組名を記載の上、<br>「1つのzipファイルにまとめて(圧縮)10MBまで」でご入稿ください。                                                                                                    |
|---------------------------------------------------------------------------------------|----------------------------------------------------------------------------------------------------|
| <b>骨団体では、従業貝のスポーツ実</b><br>施を支援するための施策を行って<br>いますか。<br><b>※複数選択可 <mark>[必須]</mark></b> | <ul> <li>(人的支援)推進部門や担当を設置する等の人的環境整備</li> <li>(物的支援)参加を促すスポーツ用品やアイテム等の提供</li> <li>(金銭的支援)ジムの法人契約・優待利用や実施にかかる費用の補助等</li> <li>(場所・機会的支援)プログラムの実施や活動の場の提供等</li> <li>(時間的支援)定時退社契励や休暇取得支援等</li> <li>(情報提供)メルマガやセミナー等の実施</li> <li>(インセンティブ)目標達成した人への賞品提供等</li> <li>(インセンティブ)目標達成した人への賞品提供等</li> <li>(インセンティブ)目標達成した人への賞品提供等</li> <li>(保険・補償)スポーツ実施に関わる怪我や事故の補償等</li> <li>行っていない</li> <li>※該当項目全てを選択</li> <li>※支援を行っていない場合でも、取組内容(1件目~3件目)の内容が認定の対象となります。</li> </ul> |
| 備考(任意)                                                                                | ご質問等がある場合は、こちらの層へのご記載ではなく、事務局までメールでご連絡ください。                                                                                                    |

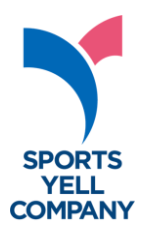

#### 10 マイページ設定

| 任章のIDをご設定ください [必須] |                                                                |
|--------------------|----------------------------------------------------------------|
|                    |                                                                |
|                    | ※コンソーシアムに加盟済の企業は、加盟団体IDの使用を推奨いたします。<br>※すでに使用されている場合はエラーとなります。 |
| 須]                 | (確認用)                                                          |
|                    | ※10桁でご設定ください。<br>※IDを含まないでください。                                |
|                    | ※半角英字、半角数字、半角記号の3種を必ず含んでご設定ください。記号は「@=/&!#.?」<br>のみ有効となります。    |

■申請受付フォーム入力マニュアル

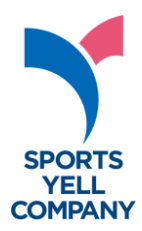

| 司意確認                                               |                                                  |
|----------------------------------------------------|--------------------------------------------------|
| スポーツエールカンパニー2025<br>申請要件及び認定基準への該当                 | 当方は、以下の申請要件及び認定基準に該当します。                         |
| スポーツエールカンパニー2025<br>取消要件に該当した場合に、認定<br>を取り消すことへの同意 | 当方が以下の取消要件に該当した場合に、スポーツ庁が当方の認定を取り消すことに同意<br>します。 |
| 基本情報 ※事業所、支社、支店単位等                                 | <b>ずでの申請の場合、その所在地をご入力ください。</b>                   |
| Sport in Lifeコンソーシアム加盟<br>状況                       | 加盟している                                           |
| Sport in Lifeコンソーシアム加盟<br>団体 ID                    | zz000000                                         |
| Sport in Lifeコンソーシアム加盟<br>団体名                      | Sport In Life運営事務局                               |
| スポーツエールカンパニーに申請<br>する団体の名称                         | Sport In Life運営事務局                               |
| 業種                                                 | サービス業(他に分類されないもの)                                |
| 従業貝数(人数入力)                                         | 100 名                                            |
| 従業貝数(規模の選択)                                        | 51~100名以下                                        |
| 代表者 役職                                             | 事務局長                                             |
| 代表者 氏名                                             | 山田花子                                             |
| 代表者 氏名(ふりがな)                                       | やまだはなこ                                           |
|                                                    |                                                  |

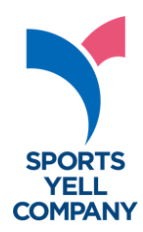

٦

| 所在地 - 郵便番号        | 123-4567                      |
|-------------------|-------------------------------|
| 所在地 - 都道府県        | 東京都                           |
| 所在地 - 市区町村以下      | 港区                            |
| 所在地 - 番地、ビル名など    | 芝0丁目0番地0 スポーツエールビル2階          |
| 申請担当者情報           |                               |
| 氏名                | 山田太郎                          |
| 氏名 (ふりがな)         | やまだたろう                        |
| 所属先(部署名)          | 企画部企画課                        |
| 役職                |                               |
| 電話番号              | 070-3601-5432                 |
| メールアドレス           | info@sil100.com               |
| 認定証等の送付先 ※事業所、支社、 | - 支店単位等での申請の場合、その所在地をご入力ください。 |
| 送付先は所在地と同じですか     | 同じ                            |

|申請受付フォーム入力マニュアル

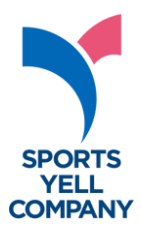

| 制度申請実績など                                                                                                    |                                                                                                    |
|----------------------------------------------------------------------------------------------------|----------------------------------------------------------------------------------------------------|
| 今回の申請は、通算何回目ですか                                                                                                    | 3回目                                                                                                    |
| 前回の認定番号                                                                                                    | 1234567                                                                                                    |
| スポーツエールカンパニー2025<br>制度を知ったきっかけ<br>※複数選択可                                                                                                    | Sport in Lifeメルマガ                                                                                                    |
| 働き方において、在宅ワークを導<br>入していますか                                                                                                    | あり(導入している)                                                                                                    |
| <ul> <li>・ (プラス認定の申請に限らず)スポー<br/>った、職場のコミュニケーションが良く<br/>可能な限りご提出ください。</li> <li>・取組内容の様子のわかる面像も合わせ</li> <li>※容量に制限があるため、縮小をお願い</li> <li>※複数ファイルがある場合は、1つのzi</li> </ul>                                                                                                    | -ツエールカンパニーの取組を進める中で得られた効果(従業員が健康を意識するようにな<br>くなった等)の具体的な根拠やアンケート結果等、参考になる資料・データがありましたら<br>さてご提出ください。(任意)<br>いします。<br>Ipファイルにまとめてご入稿ください。                                                                       |
| ・・(プラス認定の申請に限らず)スポー<br>った、職場のコミュニケーションが良く<br>可能な限りご提出ください。<br>・取組内容の様子のわかる面像も合わせ<br>※容量に制限があるため、縮小をお願し<br>※複数ファイルがある場合は、1つのzi<br>・プラス認定を申請する団体は根拠資料<br>窓ください。                                                                                                    | -ッエールカンパニーの取組を進める中で得られた効果(従業員が健康を意識するようにな<br>くなった等)の具体的な根拠やアンケート結果等、参考になる資料・データがありましたら<br>さてご提出ください。(任意)<br>いします。<br>」pファイルにまとめてご入稿ください。<br>科の提出も必要となります。別紙「(参考)プラス認定アンケート及び根拠資料」等をご確                          |
| ・(プラス認定の申請に限らず)スポー<br>った、職場のコミュニケーションが良く<br>可能な限りご提出ください。<br>・取組内容の様子のわかる面像も合わせ<br>※容量に制限があるため、縮小をお願し<br>※複数ファイルがある場合は、1つのzi<br>・プラス認定を申請する団体は根拠資料<br>認ください。<br>詳細はこちら<br>取組概要                                                                                              | -ッエールカンパニーの取組を進める中で得られた効果(従業員が健康を意識するようにな<br>くなった等)の具体的な根拠やアンケート結果等、参考になる資料・データがありましたら<br>さてご提出ください。(任意)<br>いします。<br>ータファイルにまとめてご入稿ください。<br>その提出も必要となります。別紙「(参考)プラス認定アンケート及び根拠資料」等をご確                          |
| ・・(プラス認定の申請に限らず)スポー<br>った、職場のコミュニケーションが良く<br>可能な限りご提出ください。<br>・取組内容の様子のわかる面像も合わt<br>※容量に制限があるため、縮小をお願い<br>※複数ファイルがある場合は、1つのzi<br>・プラス認定を申請する団体は根拠資料<br>認ください。<br>詳細はこちら<br>取組概要<br>負社のスポーツに関する取組の概<br>要をご入力ください(最大60字)                                                      | -ッエールカンパニーの取組を進める中で得られた効果(従業員が健康を意識するようにな<br>くなった等)の具体的な根拠やアンケート結果等、参考になる資料・データがありましたら<br>まてご提出ください。(任意)<br>いします。<br>pファイルにまとめてご入稿ください。<br>科の提出も必要となります。別紙「(参考)プラス認定アンケート及び根拠資料」等をご確<br>ランチタイムのオンラインフィットネス活動   |
| ・・(プラス認定の申請に限らず)スポー<br>った、職場のコミュニケーションが良く<br>可能な限りご提出ください。<br>・取組内容の様子のわかる面像も合わt<br>※容量に制限があるため、縮小をお願い<br>※複数ファイルがある場合は、1つの24<br>・プラス認定を申請する団体は根拠資料<br>認ください。<br>詳細はごちら<br>取組概要<br>負社のスポーツに関する取組の概<br>要をご入力ください(最大60字)<br>上記の取組概要に対して、ワンフ<br>レーズのキャッチコピーをご入力<br>ください(最大30字) | -ッエールカンパニーの取組を進める中で得られた効果(従業員が健康を意識するようにな<br>くなった等)の具体的な根拠やアンケート結果等、参考になる資料・データがありましたら<br>まてご提出ください。(任意)<br>かします。<br>pファイルにまとめてご入稿ください。<br>その提出も必要となります。別紙「(参考)プラス認定アンケート及び根拠資料」等をご確<br>ランチタイムのオンラインフィットネス活動   |
| ・・(プラス認定の申請に限らず)スポー<br>った、職場のコミュニケーションが良く<br>可能な限りご提出ください。<br>・取組内容の様子のわかる面像も合わせ<br>※容量に制限があるため、縮小をお願い<br>※複数ファイルがある場合は、1つのzi<br>・プラス認定を申請する団体は根拠資料<br>認ください。<br>詳細はこちら<br>取組概要<br>負社のスポーツに関する取組の概<br>要をご入力ください(最大60字)<br>上記の取組概要に対して、ワンフ<br>レーズのキャッチコピーをご入力<br>ください(最大30字) | -ッソニールカンパニーの取組を進める中で得られた効果(従業員が健康を意識するようにな<br>くなった等)の具体的な根拠やアンケート結果等、参考になる資料・データがありましたら<br>まてご提出ください。(任意)<br>いします。<br>(pファイルにまとめてご入稿ください。<br>科の提出も必要となります。別紙「(参考)プラス認定アンケート及び根拠資料」等をご確<br>ランチタイムのオンラインフィットネス活動 |

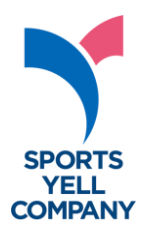

| <b>放組內容(1件目)</b>                   |                                                                                                    |
|------------------------------------|----------------------------------------------------------------------------------------------------|
| この取組の申請は、初めてです<br>か、継続申請ですか?       | 継続                                                                                                    |
| スポーツの種別                            | <基本運動・トレーニング・陸上関連> エアロビクス・ヨガ・バレエ・ビラティス                                                                                                    |
| 取組の詳細                              | 全従業員を対象に、毎週月曜日に15分間オンラインフィットネスを実施。<br>ヨガ講師などを呼び、参加者はカメラをオンにして取り組む。<br>コロナ禍の出社できない、または、体を動かす機会が減った時期に始めた取り組みで、リ<br>モートワークの社員も参加できるよう、オンラインで実施している。参加者数は、平均し<br>て00名程 |
| 取組の目的<br>※複数選択可                    | 従業員の体力の維持・向上のため<br>従業員の健康増進のため<br>従業員のメンタルヘルスの維持・向上のため                                                                                                    |
| 取組の効果<br>※複数選択可                    | (従業員が)自分の身体を意識するようになった<br>健康を意識するようになった(または健康になった)                                                                                                    |
| 開始年度                               | 2020 年度                                                                                                    |
| 取組を <u>実施する時間帯</u> について教<br>えてください | 就業時間内(業務時間に組込まれている)                                                                                                    |
| 取組の <u>頻度</u> を教えてください             | 週1回以上(年51~100回)                                                                                                    |
| 取組への <u>参加者数</u> を教えてくださ<br>い      | 80 <b>J</b>                                                                                                    |

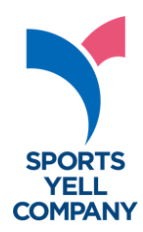

٦

| 所在地 - 郵便番号       | 123-4567                     |
|------------------|------------------------------|
| 所在地 - 都道府県       | 東京都                          |
| 所在地 - 市区町村以下     | 港区                           |
| 所在地 - 番地、ビル名など   | 芝0丁目0番地0 スポーツエールビル2階         |
| 申請担当者情報          |                              |
| 氏名               | 山田太郎                         |
| 氏名(ふりがな)         | やまだたろう                       |
| 所属先(部署名)         | 企画部企画課                       |
| 役職               |                              |
| 電話番号             | 070-3601-5432                |
| メールアドレス          | info@sil100.com              |
| 認定証等の送付先 ※事業所、支社 | 、支店単位等での申請の場合、その所在地をご入力ください。 |
| 送付先は所在地と同じですか    | 同じ                           |

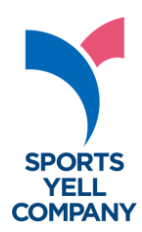

| プラス認定                                                           |                                   |
|-----------------------------------------------------------------|-----------------------------------|
| プラス認定を希望しますか                                                    | 希望する                              |
| どの内容で申請しますか                                                     | 取組1件目                             |
| 根拠資料                                                            | 根拠資料_オンラインフィットネス参加率資料.pptx [ OB ] |
| 申請の取組内容に関して                                                     |                                   |
| ・参考となる資料等<br>・活動の様子など(任意)                                       | オンラインフィットネスの様子.JPG [ 15.9KiB ]    |
| <b>貴団体では、従業員のスポーツ実<br/>施を支援するための施策を行って<br/>いますか。<br/>※複数選択可</b> | (場所・機会的支援) プログラムの実施や活動の場の提供等      |
| 備考(任意)                                                          |                                   |
| マイページ設定                                                         |                                   |
| 任意のIDをご設定ください                                                   | ZZ000000                          |
| 任意のPWをご設定ください                                                   | **********<br>セキュリティ保護のため表示していません |

### ■認定申請受付フォームFAQ

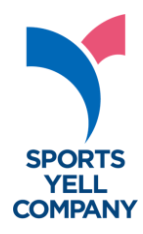

#### 【入力内容・添付資料について】

Q「スポーツに関する取組の概要」について、どのような内容を記載すればよいですか?

A 貴社のスポーツ推進に関する取組について、スポーツ庁のプレス発表やホームページ上で 紹介させていただく際の紹介文を60 字程度でご記載ください。紹介文 については別途 調整の上、内容を変更させていただく場合がありますので、ご了承ください。 なお、昨年度の取組事例紹介文は下記の URL に掲載しておりますので、ご参照ください。 https://www.mext.go.jp/sports/b menu/boshu/detail/1419327 00006.htm

Q 申請回数について、数え方を教えてください。

A 今回の スポーツエールカンパニー 2025 の申請 により 、通算 何度目の認定になるかを ご選択 ください。2023年に1回目 、昨年 2024年は申請なしの場合 、 今回は 2 回目となります。

Q 前回の認定番号がわかりません。

A 下記よりご確認ください 。 https://www.mext.go.jp/sports/b menu/sports/mcatetop05/list/detail/141 1685.htm

- Q「活動の様子(任意)」とありますが、どのようなものを添付すればよいですか
- A 従業員に対するスポーツ活動推進の取組の様子がわかる 写真、研修資料 や 取組実績一覧、 社内報などが考えられます。その他にも、社内アンケートや実施計画等、取組の雰囲気やどの ような取組をしているかわかるものであれば、添付ください。

※個人情報を添付するときは黒塗りをするなど、十分な配慮をお願いします。

Q 写真データが2MB 以上あり、重すぎてアップロードできません。

A お手数ですが、事務局宛にメールで お送りください。 その際、必ず「スポーツエールカンパニーに申請する団体の名称」と、 「受付番号」を明記ください。

### l認定申請受付フォームFAQ

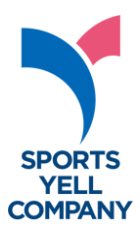

【入力内容・添付資料について】

- Q 申請書類はどこまで公開されますか? 証憑資料として提出予定の画像に従業員が写っている為、公開を希望しません。 現在公開の他団体様のように、特徴的な取組として紹介されることになった場合、 情報の公開範囲を指定できるのかを教えて下さい。
- A ご提出いただいた申請書類は、原則、審査のエビデンスとしてのみ使用いたします。 特徴的な取組紹介の対象となる場合、該当企業様には、事前に、公開可能な範囲での 資料作成・提出のご相談をいたしますので、その際お申し出ください。
- Q WEB フォームでの入力に関して、よくわからないところがあるのですが
- A 本マニュアル、並びに P19~P24 に入力例を掲載しておりますので、ご覧ください 。 その他不明な点がございましたら、事務局メール: info@sil100comまで お問い合せ ください。

### |認定申請受付フォームFAQ

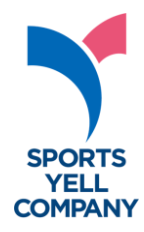

【プラス認定について】

- Q プラス認定での申請を希望ですが、通常申請と同じ申請内容でよろしいでしょうか?
- ▲ 通常申請の内容に加え、受付フォーム内の項目「プラス認定を希望しますか」にて 「希望する」をチェックいただくと、根拠資料のファイルアップロード先が表示されます。 こちらに必ず、従業員の週1回以上のスポーツ実施率が70%以上であることを示す資料を 添付ください。
- 例)・週1回以上、社内全体で行っているスポーツ活動があれば、その出席率をまとめた資料。 ・所属従業員に、「週1回以上のスポーツの実施を行っているか?」などスポーツ実施率の アンケートを行い、そちらの回答結果をまとめた資料。
- Q プラス認定での申請を希望ですが、弊社は毎朝、始業前にラジオ体操を行っています。 それに関しての証憑として、写真などでのご提出で問題ないでしょうか?
- A 写真のみでは、プラス認定の根拠資料となりません。 証憑資料の例として、所属従業員を対象に「毎朝ラジオ体操に参加している はい/いいえ」 「週何日程度参加しているか」のようなアンケートを実施していただき、 アンケート項目と結果数値を提出、などが挙げられます。

※根拠資料の詳細については、

別紙「(参考)プラス認定アンケート及び根拠資料」https://x.gd/bwBhzをご確認ください。